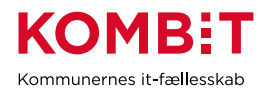

## 1. Autorisér medarbejdere til TastSelv applikationer

Hvis der er brug for at autorisere KOMBIT som revisor/IT-leverandør og menupunktet ikke er synligt, er det med stor sandsynlighed fordi, den udførende ikke har de nødvendige rettigheder under "TastSelv applikationer"

### 2. Kort vejledning

- 1. Myndighedens MITID-administrator logger på TastSelv Erhverv
- 2. Vælg din **kommunes profil**
- 3. Vælg "Ansatte"
- 4. Vælg "Indberet til eIndkomst eller LetLøn"
- 5. Vælg "Autorisér medarbejdere til TastSelv applikationer".
- 6. Opret eller redigér medarbejderen
- 7. Sæt hak ud fra "Autorisation af revisor m.fl."
- 8. Tryk på "Godkend".
- 9. Log af TastSelv Erhverv

Myndighedens MitID-administrator, som netop er blevet autoriseret til TastSelv applikationer, kan nu gennemføre autorisationen af KOMBIT som revisor/ITleverandør.

## 3. Detaljeret vejledning

Virksomhedens MitID-administrator logger på TastSelv Erhverv

#### Vælg din kommunes profil

|                            | Vælg profil      |             |
|----------------------------|------------------|-------------|
| Du er logget på som i      | SE NR og kommune |             |
| Vælg den profil du vil bru | ige.             |             |
| Medise-or *                |                  |             |
| Neo serii.                 |                  |             |
| Vælg se-nr.                |                  | r,          |
|                            |                  |             |
|                            |                  |             |
|                            |                  | Vælg profil |
|                            |                  | tang prom   |

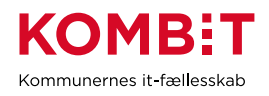

## Vælg "Ansatte"

| <br>Erhverv                                                                                                    |                                                          |
|----------------------------------------------------------------------------------------------------|----------------------------------------------------------|
| Du kan se de fleste kommende og overskredne frister øverst he<br><u>Se fristerne for A-skat og få overblik over alle frister her</u> | r på forsiden.                                           |
| Ansatte<br>> Indberet løn, ferlepenge, honorar, pension m.m.                                                                         | Moms <ul> <li>Indberet og ret moms, M<br/>mm.</li> </ul> |
| Punktafgifter                                                                                                    | Skat for selskabe                                        |

#### Vælg "Indberet til eIndkomst eller LetLøn"

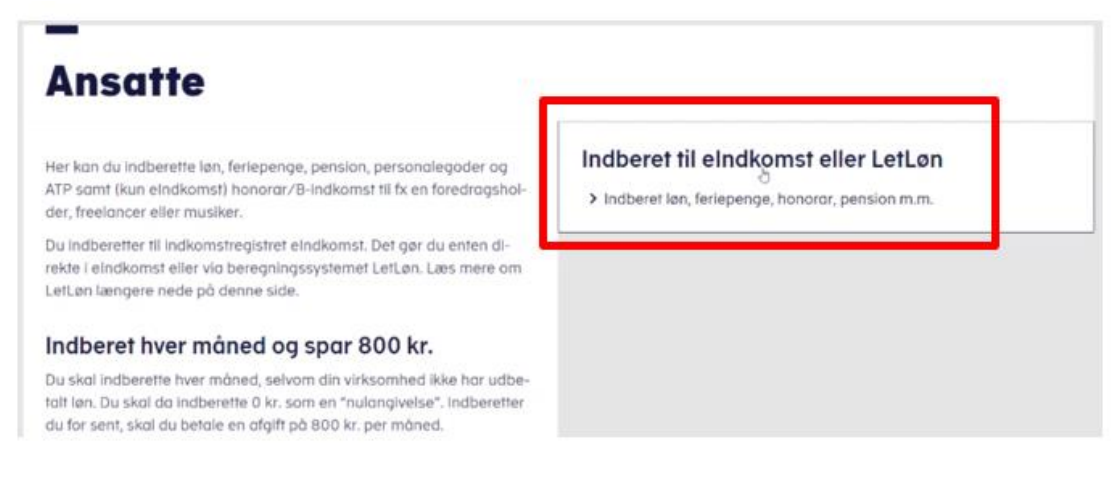

Vælg "Autorisér medarbejdere til TastSelv applikationer".

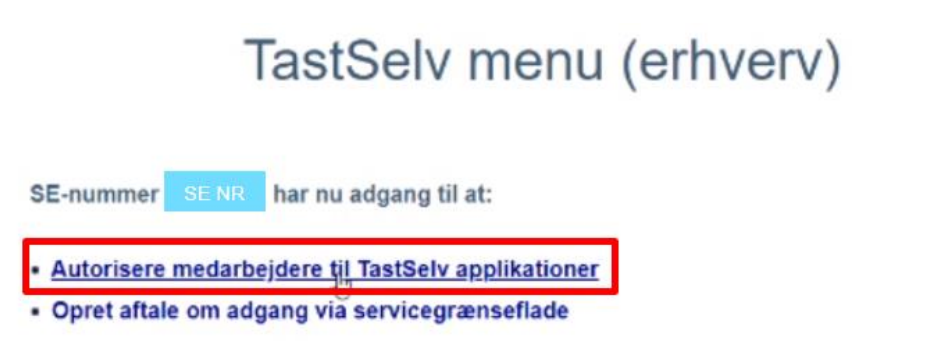

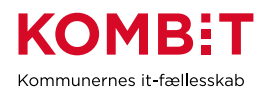

Opret eller redigér medarbejderen

| Digital Signatu                             | ur Administration |
|---------------------------------------------|-------------------|
|                                             | Brugers navn      |
| Du har nu mulighed for at ændre følgende fo | r SE-nr. se nr    |
| Her fremgår<br>medarbejdere                 |                   |
| <u>O</u> pret                               | Sedigér Slet      |

Sæt hak ud fra "Autorisation af revisor m.fl." og tryk på "Godkend".

# **Digital Signatur Administration**

|                                    |                                             | brugers havin |
|------------------------------------|---------------------------------------------|---------------|
| Du har nu muli                     | ghed for at ændre følgende                  |               |
| Navn                               | Brugers navn og                             |               |
| RID                                | RID                                         |               |
| Administrator                      | ja 🔿 nej 🖲                                  |               |
| System(er) son<br>Ændring af tilme | personen har adgang til<br>dingsoplysninger | har adgang    |
| Angivelse af A-s                   | kat og arbejdsmarkedsbidrag mv.             |               |
| eIndkomst                          |                                             |               |
| Tilmelding til betaling via PBS    |                                             |               |
| Forespørgsel på                    | indberetninger                              |               |
| Autorisation af revisor m.fl       |                                             |               |
| Indberetning som revisor m.tl.     |                                             |               |
| ndberetning af p                   | ensionsrettigheder (PERE)                   |               |
|                                    |                                             |               |
|                                    | Godkend Fortryd                             |               |
|                                    |                                             |               |

Log af TastSelv Erhverv